# Gesponserte Meldungen für Premium- und Marktplatz-Werbung

# 20. Juni 2011

| Was sind gesponserte Meldungen?2                                              |
|-------------------------------------------------------------------------------|
| Arten von gesponserten Meldungen3                                             |
| Meldungen über "Gefällt mir"-Angaben auf einer Seite3                         |
| Meldungen über Seitenbeiträge4                                                |
| Meldungen über "Gefällt mir"-Angaben zu dem Beitrag<br>einer Seite5           |
| Meldungen über verwendete Anwendungen<br>und Spiele6                          |
| Meldungen über geteilte Inhalte in Anwendungen7                               |
| Besuchsmeldungen8                                                             |
| Domainmeldungen9                                                              |
| Zusammenfassung10                                                             |
| Erstellung von gesponserten Marktplatzmeldungen<br>in 5 einfachen Schritten11 |

# Was sind gesponserte Meldungen?

Nutzer sind an Dingen interessiert, die ihren Freunden wichtig sind. Deshalb sind die Neuigkeiten eine solch zentrale Facebook-Funktion: Mit Neuigkeiten-Meldungen können sich Freunde gegenseitig ganz leicht zeigen, was ihnen gefällt.

Mit gesponserten Meldungen kannst du jetzt die Sichtbarkeit dieser leistungsstarken Neuigkeiten-Meldungen steigern, wenn sie sich auf

deine Organisation oder dein Unternehmen beziehen. Egal, wie viele Fans du hast, sie stellen nur einen Bruchteil der Personen dar, die du auf Facebook erreichen kannst. Mit den gesponserten Meldungen kannst du deine Reichweite vergrößern, indem deine Fans ihren Freunden dabei helfen deine Marke und Kampagnenbotschaften zu entdecken. Ebenso wie Facebook-Werbeanzeigen stören gesponserte Meldungen die Nutzung von Facebook nicht und respektieren die Privatsphäre-Einstellungen der Nutzer. Es gibt sieben Arten von gesponserten Meldungen, die jeweils verschiedene Arten von Inhalten hervorheben.

| rt.                                                                                                    |
|----------------------------------------------------------------------------------------------------|
|                                                                                                    |
| Steffi gefällt diese Marke.                                                                                                    |
| Gesponserte Meldungen         Image: Staffi gefällt diese Marke         Image: Deine Marke         Image: Deine Marke |
|                                                                                                    |

Gesponserte Meldungen unterstützen zudem die Inhalte, die deine Facebook-Seite für ihre Fans veröffentlicht. Die dynamische Natur der Neuigkeiten und der einzigartige Algorithmus, der hinter den Neuigkeiten aller Nutzer steckt, führen dazu, dass die Nutzererfahrung auf Facebook für jeden Nutzer anders ist. Für Seiteninhaber bedeutet das, dass einige deiner Fans deine wertvollen Seitenbeiträge (Statusmeldungen, Videos, Fotos) nicht in ihren Neuigkeiten sehen. Mit gesponserten Meldungen für Seitenbeiträge können Seiteninhaber sicherstellen, dass ihre Fans die Inhalte sehen, die von der Seite veröffentlicht werden.

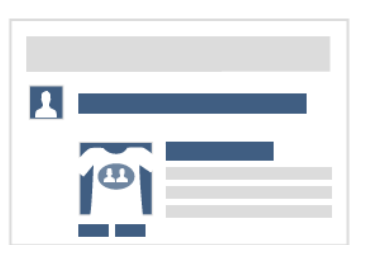

# Arten von gesponserten Meldungen

Alle gesponserten Meldungen sind 240 Pixel breit und unterschiedlich hoch. Da sie durch die Aktionen der Nutzer im Hinblick auf dein Unternehmen erzeugt werden, brauchst du keinen Text zu deiner Werbekampagne mit gesponserten Meldungen hinzuzufügen.

# 1. Meldungen über "Gefällt mir"-Angaben auf einer Seite

**Das ist geschehen:** Jemand hat zu einem beliebigen Zeitpunkt deine Seite direkt auf Facebook oder über das "Gefällt mir"-Feld auf deiner Webseite mit "Gefällt mir" markiert.

**Das kannst du tun**: Mit der Meldung über "Gefällt mir"-Angaben auf einer Seite kannst du sicherstellen, dass die Freunde des Nutzers von dieser Aktion erfahren.

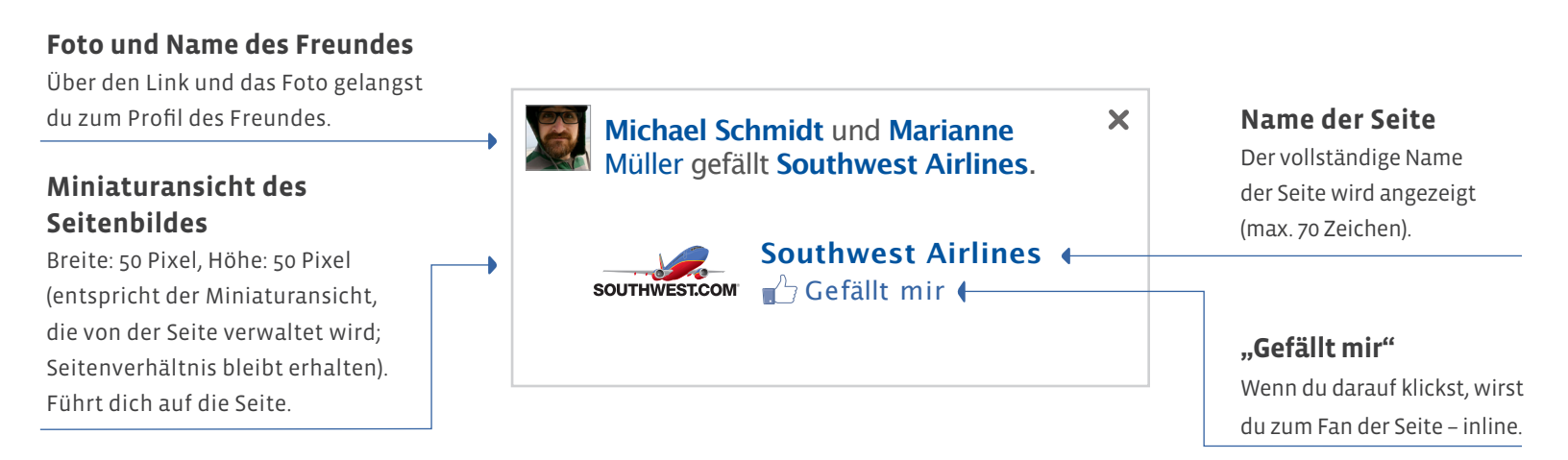

### 2. Meldungen über Seitenbeiträge

**Das ist geschehen:** Du hast auf deiner Facebook-Seite einen Beitrag für deine Fans veröffentlicht.

**Das kannst du tun:** Du kannst die Meldung über Seitenbeiträge verwenden, um zu erreichen, dass mehr Fans deine aktuellsten Seitenbeiträge sehen\*.

\*Hinweis: Beiträge mit Sprach- oder Ortsfilter ausgeschlossen

HEROES

#### Seitenname und Foto

Leiten dich auf die Seite. Der vollständige Name der Seite wird angezeigt (max. 70 Zeichen).

#### Kommentare und "Gefällt mir"-Markierungen

Leiten dich zu dem Permalink für die Neuigkeiten-Meldung, wo du die Meldung ebenfalls kommentieren oder mit "Gefällt mir" markieren kannst. **CNN Heroes** Der CNN Hero dieser Woche nutzt das Internet um Teenagern, die viele erwachsene Verwandte durch AIDS verloren haben, eine neue Definition für "Familie" zu bieten. Heute Abend kannst du sie auf http://CNNHeroes.com sehen.

# 

CNN Heroes 2011 – Leute von heute, die die Welt verändern CNNHeroes.com

🖵 2 🖒 24 · Teilen 🖌

#### Seitenbeitrag

Leitet dich zum Permalink der Meldung in den Neuigkeiten.

#### Teilen

Auf diese Weise kannst du Seitenbeiträge in deinem Profil anderen Nutzern zugänglich machen oder sie als Nachrichten an Freunde versenden.

• Wenn der Seitenbeitrag nur aus einem Bild besteht: Breite: max. 90 Pixel, Höhe: 90 Pixel (Seitenverhältnis bleibt erhalten); max. 70 Zeichen für den Titel des Fotos

• Wenn der Seitenbeitrag aus einem Bild mit Kommentar besteht: Breite: 50 Pixel, Höhe: 50 Pixel (Seitenverhältnis bleibt erhalten); max. 70 Zeichen für den Titel des Fotos; max. 100 Zeichen (gefolgt von Auslassungszeichen)

• Wenn der Seitenbeitrag nur aus einem Video besteht\*: Breite: max. 90 Pixel, Höhe: 90 Pixel (Seitenverhältnis bleibt erhalten); max. 70 Zeichen für den Titel des Videos

• Wenn der Seitenbeitrag aus einem Video mit Kommentar besteht\*: Breite: 50 Pixel, Höhe: 50 Pixel (Seitenverhältnis bleibt erhalten); max. 70 Zeichen für den Titel des Videos; max. 100 Zeichen (gefolgt von Auslassungszeichen) für den Kommentar

\*Hinweis: Gesponserte Premium-Meldungen verfügen über Inlinefunktionen zum Abspielen von Videos, gesponserte Marktplatz-Meldungen nicht.

# 3. Meldungen über "Gefällt mir"-Angaben zu dem Beitrag auf einer Seite

**Das ist geschehen:** Einer deiner Fans hat in den vergangenen sieben Tagen einen deiner Seitenbeiträge mit "Gefällt mir" markiert.

**Das kannst du tun**: Mit der Meldung über "Gefällt mir"-Angaben zu dem Beitrag auf einer Seite kannst du sicherstellen, dass die Freunde des Nutzers von dieser Aktion erfahren.

#### Foto und Name des Freundes

Über den Link und das Foto gelangst du zum Profil des Freundes.

#### Kommentar und "Gefällt mir"-Markierungen

Leiten dich zu dem Permalink für die Neuigkeiten-Meldung, wo du die Meldung ebenfalls kommentieren bzw. mit "Gefällt mir" markieren kannst.

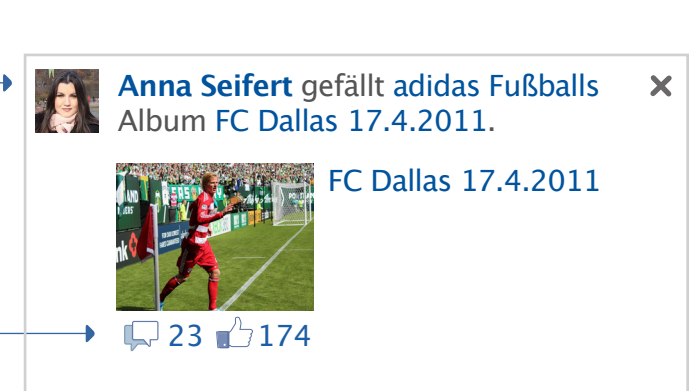

#### Seitenname

Leitet dich auf die Seite. Der vollständige Name der Seite wird angezeigt (max. 70 Zeichen).

#### Seitenbeitrag

Leitet dich zum Permalink der Meldung in den Neuigkeiten.

• Wenn es sich bei dem Seitenbeitrag um eine Statusmeldung handelt: max. 100 Zeichen (gefolgt von Auslassungszeichen)

• Wenn der markierte Seitenbeitrag nur aus einem Bild besteht: Breite: max. 90 Pixel, Höhe: 90 Pixel (Seitenverhältnis bleibt erhalten); max. 70 Zeichen für den Titel des Fotos

• Wenn der markierte Seitenbeitrag aus einem Bild mit Kommentar besteht: Breite: 50 Pixel, Höhe: 50 Pixel (Seitenverhältnis bleibt erhalten); max. 70 Zeichen für den Titel des Fotos; max. 50 Zeichen für das Kommentar vor dem "Mehr anzeigen"-Link und max. 120 Zeichen (gefolgt von Auslassungszeichen) nachdem der Nutzer auf den "Mehr anzeigen"-Link klickt und der Seitenbeitrag vollständig erweitert ist

• Wenn der markierte Seitenbeitrag nur aus einem Video besteht\*: Breite: max. 90 Pixel, Höhe: 90 Pixel (Seitenverhältnis bleibt erhalten); max. 70 Zeichen für den Titel des Videos

• Wenn der markierte Seitenbeitrag aus einem Video mit Kommentar besteht\*: Breite: 50 Pixel, Höhe: 50 Pixel (Seitenverhältnis bleibt erhalten); max. 70 Zeichen für den Titel des Videos; max. 50 Zeichen für das Kommentar vor dem "Mehr anzeigen"-Link und max. 120 Zeichen (gefolgt von Auslassungszeichen) nachdem der Nutzer auf den "Mehr anzeigen"-Link klickt und der Kommentar des Seitenbeitrags vollständig erweitert ist

\*Hinweis: Gesponserte Premium-Meldungen verfügen über Inlinefunktionen zum Abspielen von Videos, gesponserte Marktplatz-Meldungen nicht.

# 4. Meldungen über verwendete Anwendungen und Spiele

**Das ist geschehen:** Jemand hat im letzten Monat mindestens zweimal oder mehr als 10 Minuten deine Anwendung verwendet oder dein Spiel gespielt.

**Das kannst du tun**: Mit der Meldung über verwendete Anwendungen und Spiele kannst du sicherstellen, dass die Freunde des Nutzers von dieser Aktion erfahren.

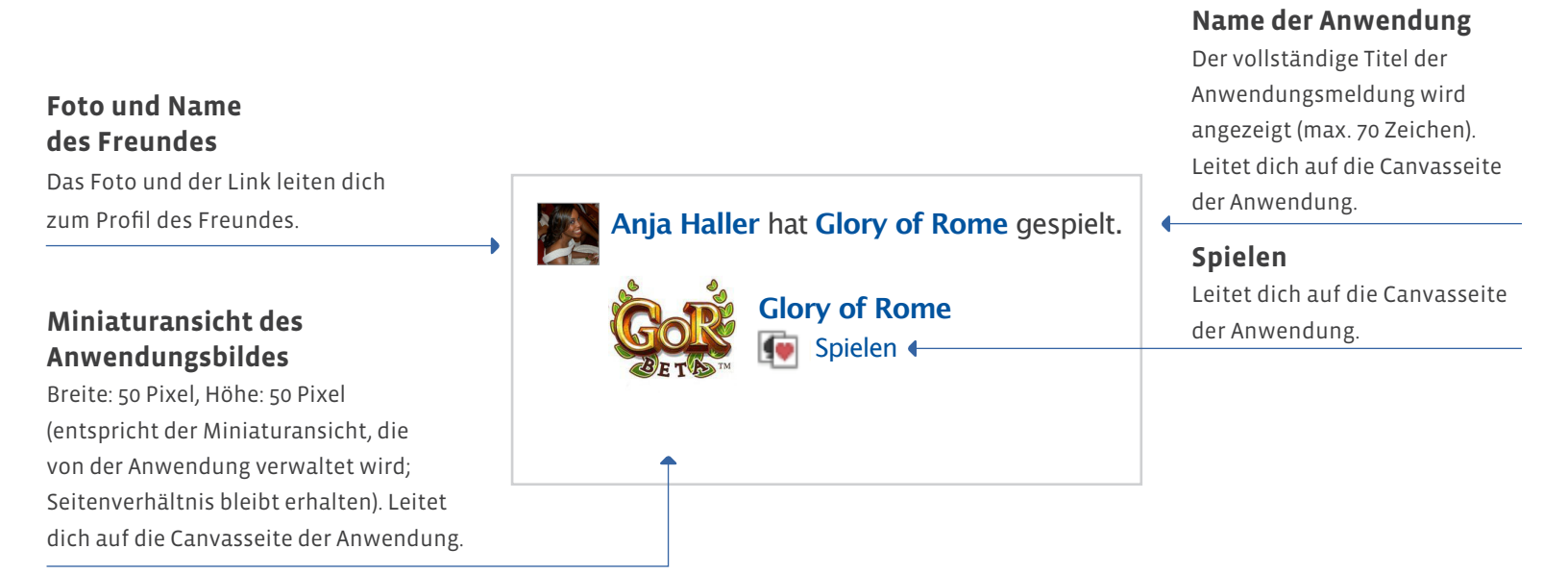

# 5. Meldungen über geteilte Inhalte in Anwendungen

**Das ist geschehen:** Jemand hat in den letzten vierzehn Tagen eine Meldung über deine Anwendung veröffentlicht.

**Das kannst du tun**: Mit der Meldung über geteilte Inhalte in Anwendungen kannst du sicherstellen, dass deine Freunde von dieser Aktion erfahren.

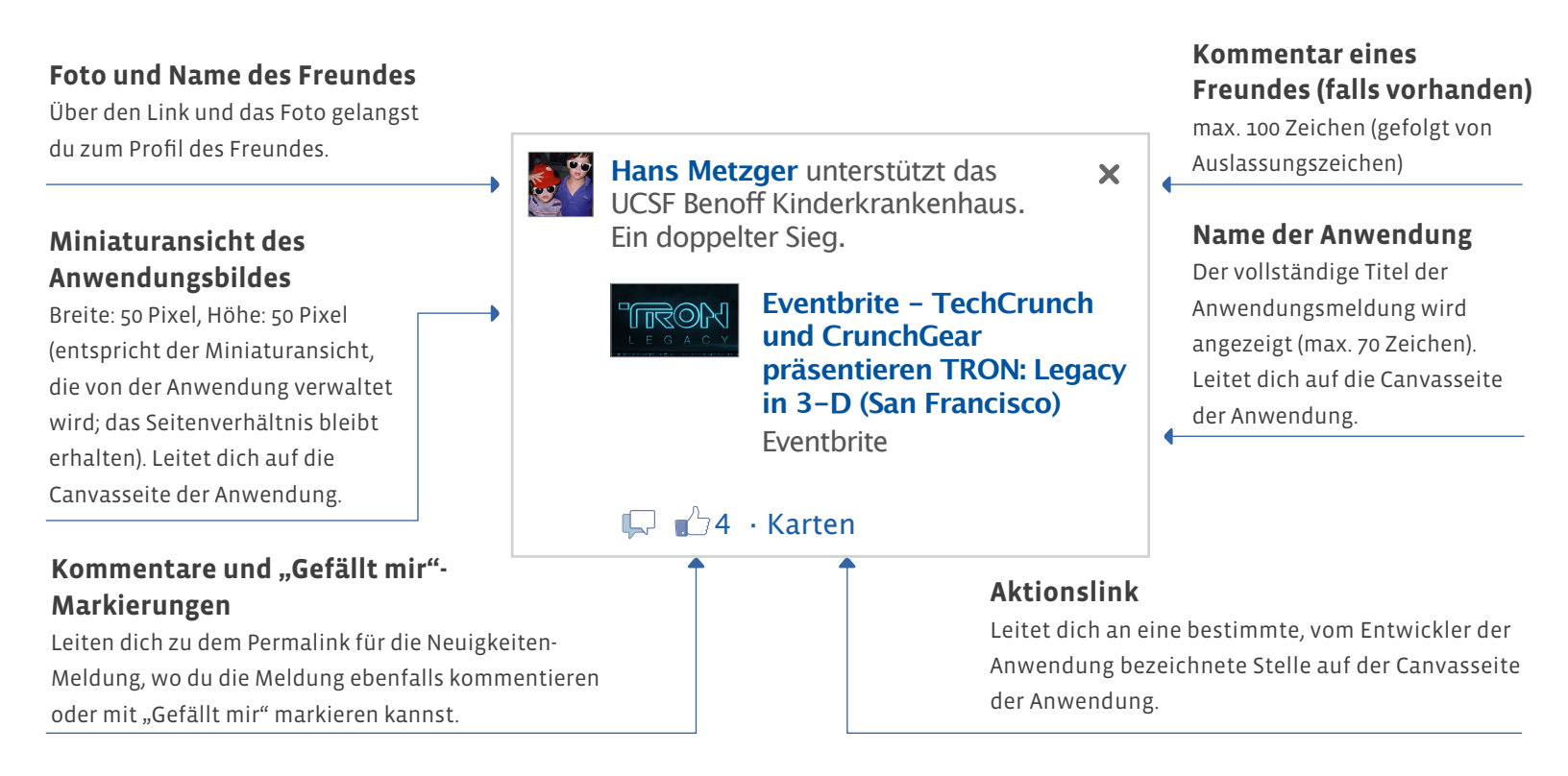

### 6. Besuchsmeldungen

**Das ist geschehen:** Jemand hat in den letzten sieben Tagen deinen Ort besucht oder ein Angebot an einem deiner beanspruchten Orte wahrgenommen und dazu Facebook-Orte verwendet.

**Das kannst du tun:** Mit der Besuchsmeldung kannst du sicherstellen, dass die Freunde des Nutzers von dieser Aktion erfahren.

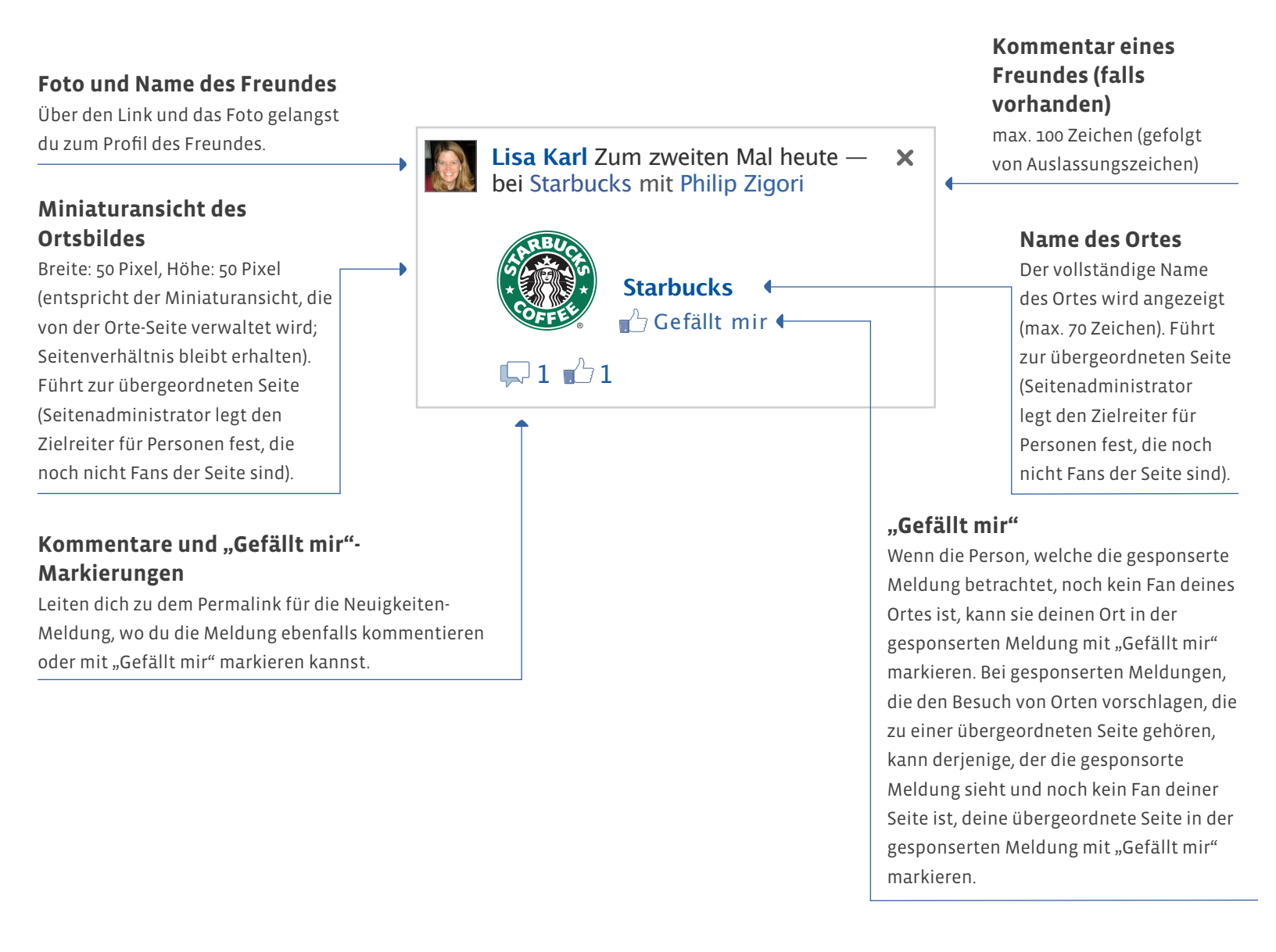

### 7. Domainmeldungen

**Das ist geschehen:** Jemand hat in den letzten sieben Tagen auf deiner Webseite über die "Gefällt mir"-Schaltfläche einen Inhalt markiert, einen Inhalt auf deiner Webseite über die "Teilen"-Schaltfläche mit anderen geteilt oder einen Link zu deiner Webseite in seine Statusmeldung eingefügt.

**Das kannst du tun:** Mit der Domainmeldung kannst du sicherstellen, dass die Freunde des Nutzers von dieser Aktion erfahren.

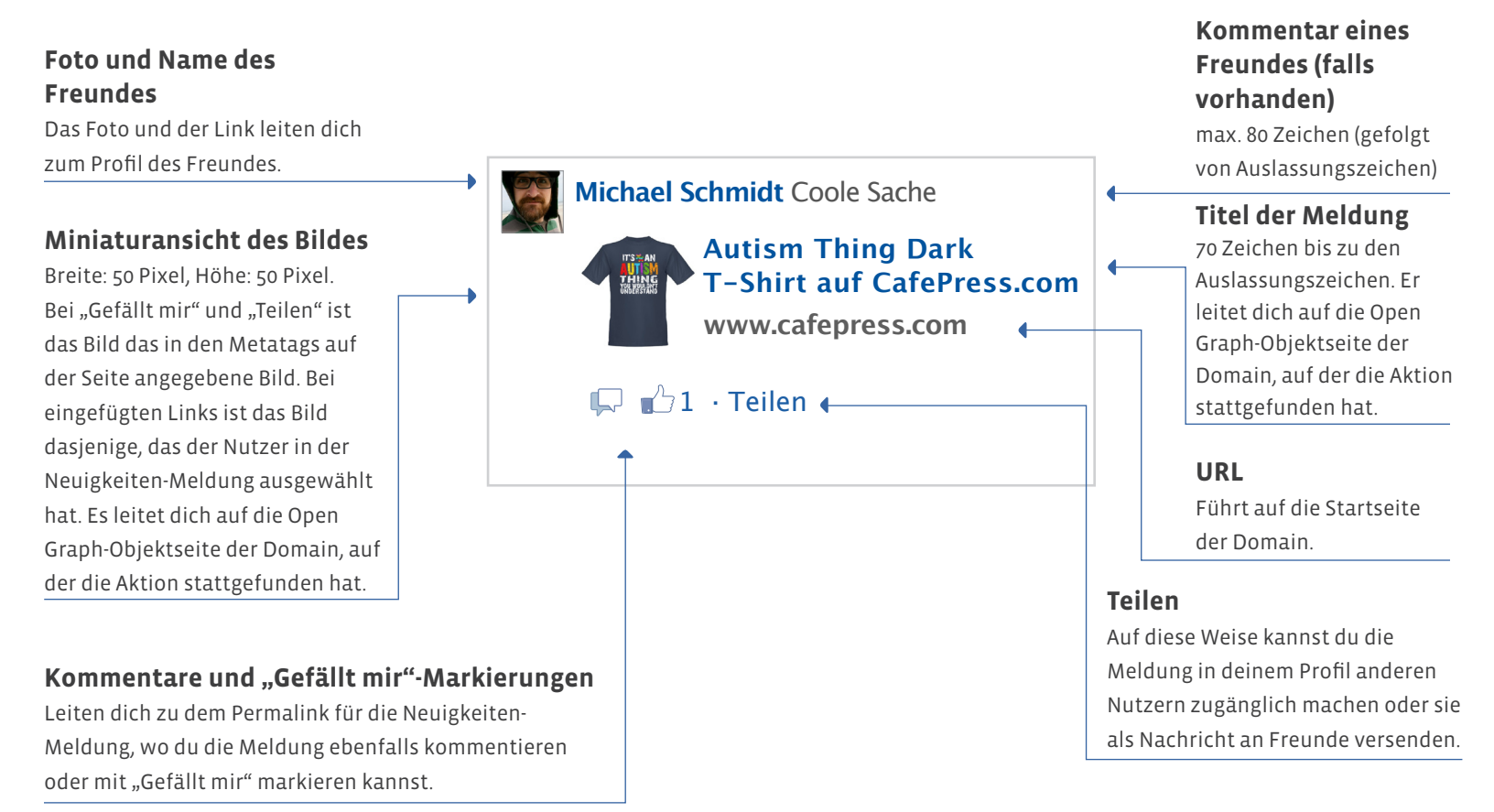

# Zusammenfassung: 7 Arten von gesponserten Meldungen

| Meldungsart                                        | Bild                                                                                                    | Meldungsinhalt                                                                                                    | Wer kann das sehen                                                                                                    |
|----------------------------------------------------|----------------------------------------------------------------------------------------------------|----------------------------------------------------------------------------------------------------|----------------------------------------------------------------------------------------------------|
| Seite gefällt mir                                  | Michael Schmidt und Marianne<br>Müller gefällt Southwest Airlines.                                                                                                    | Jemand hat zu einem beliebigen<br>Zeitpunkt deine Seite direkt auf<br>Facebook oder über das "Gefällt<br>mir"-Feld auf deiner Webseite mit<br>"Gefällt mir" markiert.                                                                                                    | Die Freunde deiner Fans.                                                                                                    |
| Seitenbeitrag                                      | CNN Heroes Der CNN Hero dieser Woche<br>nutzt das Internet um Teenagern, die<br>viele erwachsene Verwandte durch AIDS<br>verloren haben, eine neue Definition für<br>"Familie" zu bieten. Heute Abend kannst<br>du sie auf http://CNNHeroes.com sehen.<br>CNN Heroes 2011 –<br>Leute von heute, die<br>die Welt verändern<br>CNNHeroes.com<br>♀ 2 ▲ 24 · Teilen                                                                                                    | Du hast auf deiner Facebook-<br>Seite einen Beitrag für deine Fans<br>veröffentlicht.                                                                                                    | Deine aktuellen Fans.                                                                                                    |
| Seitenbeitrag<br>gefällt mir                       | Anna Seifert gefällt adidas Fußballs<br>Album FC Dallas 17.4.2011.<br>FC Dallas 17.4.2011<br>FC Dallas 17.4.2011                                                                                                    | Einer deiner Fans hat in den<br>vergangenen sieben Tagen einen<br>deiner Seitenbeiträge mit "Gefällt<br>mir" markiert.                                                                                                    | Die Freunde deiner Fans, denen<br>deine Seitenbeiträge gefallen.<br>Die Freunde der Personen, die<br>deine Anwendung verwendet oder<br>dein Spiel gespielt haben. |
| Verwendete<br>Anwendung<br>und gespieltes<br>Spiel | Anja Haller hat Glory of Rome gespielt.                                                                                                    | Jemand hat im letzten Monat<br>mindestens zweimal oder mehr<br>als 10 Minuten deine Anwendung<br>verwendet oder dein Spiel gespielt.                                                                                                    | Die Freunde der Nutzer, die eine<br>Meldung über deine Anwendung<br>veröffentlicht haben.                                                                         |
| Geteilte<br>Anwendungsinhalte                      | Hans Metzger unterstützt das<br>UCSF Benoff Kinderkrankenhaus.<br>Ein doppelter Sieg.<br>Eventbrite - TechCrunch<br>und CrunchGear<br>präsentieren TRON: Legacy<br>in 3-D (San Francisco)<br>Eventbrite<br>Prite 4 - Karten                                                                                                    | Jemand hat in den letzten vierzehn<br>Tagen eine Meldung über deine<br>Anwendung veröffentlicht.                                                                                                    | Die Freunde der Personen, die<br>deinen Ort besucht oder ein<br>Angebot in Anspruch genommen<br>haben.                                                            |
| Besuch                                             | Lisa Karl Zum zweiten Mal heute —<br>bei Starbucks mit Philip Zigori          Starbucks         Image: Constraint of the starbuck of the starbuck of the | Jemand hat in den letzten<br>sieben Tagen deinen Ort<br>besucht oder ein Angebot an<br>einem deiner beanspruchten<br>Orte wahrgenommen und dazu<br>Facebook-Orte verwendet.                                                                                                    | Die Freunde der Nutzer, die<br>angegeben haben, dass ihnen<br>Inhalte auf deiner Webseite<br>gefallen, oder diese Inhalte mit<br>anderen geteilt haben.           |
| Domain                                             | Michael Schmidt Coole Sache                                                                                                    | Jemand hat in den letzten sieben<br>Tagen auf deiner Webseite über<br>die "Gefällt mir"-Schaltfläche einen<br>Inhalt markiert, einen Inhalt auf<br>deiner Webseite über die "Teilen"-<br>Schaltfläche mit anderen geteilt<br>oder einen Link zu deiner Webseite<br>in seine Statusmeldung eingefügt. |                                                                                                    |

# Erstellung von gesponserten Marktplatz-Meldungen in 5 einfachen Schritten

# 1. Schritt Gehe zu http://www.facebook.com/ads/create

# 2. Schritt Wähle den Inhalt aus, für den du werben möchtest

Bitte wähle im "Zielseite"-Menü den Ort, die Seite, Anwendung oder Domain aus, welche(n) du mithilfe von gesponserten Meldungen bewerben möchtest. Wenn du Meldungen von deiner Domain bewerben möchtest, musst du zuerst deine Domain beanspruchen. Für diesen Vorgang braucht dein Entwickler wahrscheinlich nur etwa fünf Minuten. Er muss einfach einige Tags zum Header deiner Webseite hinzufügen. Wenn du deine Domain beanspruchst, erhältst du außerdem Zugriff auf <u>Statistiken für Domains</u>, eine Facebook-Konsole, die detaillierte Analysen zu den Personen liefert, die mit Inhalten deiner Webseite interagieren. Um deine Domain zu beanspruchen, klicke bitte <u>hier</u> und folge den Anweisungen unter "Eine Domain beanspruchen".

| facebook 🖄 💷 😚              | Suche Q                                                                                                    | Startseite | Profil |
|-----------------------------|----------------------------------------------------------------------------------------------------|------------|--------|
| 두 Wirb auf Faceboo          | k                                                                                                    |            |        |
| 1. Gestalte deine Werbeanze | ige Bestehende Werbeanzeigenvorlage auswählen FAQ zur Gestaltung deiner Werbeanzeige                                                                        |            |        |
| Zielseite:                  | Facebook Marketing Solutions                                                                                                    |            |        |
| Art:                        | ○ Gesponserte Meldungen [?]<br>● Facebook-Werbeanzeigen [?]                                                                                                 |            |        |
| Meldungsart:                | • Facebook-Werbeanzeigen für Seiten                                                                                                    |            |        |
| Zielreiter:                 | Standard [?]                                                                                                    |            |        |
| Titel:                      | Facebook Marketing Solutions [?]                                                                                                    |            |        |
| Inhalt:                     | [5]                                                                                                    |            |        |
|                             | 135 Zeichen übrig                                                                                                    |            |        |
| Bild:                       | Browse (F)<br>Hochgeladenes Bild entfernen.                                                                                                    |            |        |
| Vorschau:                   | Facebook Marketing Solutions         Dein Text wird hier angezeigt.         wirdstrated         Wirdstrated         Cefällt mir - Sophia Huang gefällt das. |            |        |

# **3. Schritt** Wähle die Art von Meldung aus, für die du werben möchtest

| face | ebook 🛓 🗖 🛛             | Suche Q                                                                                                    |                           |
|------|-------------------------|----------------------------------------------------------------------------------------------------|---------------------------|
| Ģ    | Wirb auf Facebo         | ok                                                                                                    |                           |
| 1. ( | Gestalte deine Werbeanz | eige Bestehende Werbeanzeigenvorlage auswählen                                                                                                    | FAQ zur Gestaltung deiner |
|      | Zielseite:              | Facebook Marketing Solutions                                                                                                    |                           |
|      | Art:                    | <ul> <li>Gesponserte Meldungen [?]</li> <li>Facebook-Werbeanzeigen [?]</li> </ul>                                                                                                    |                           |
|      | Meldungsart:            | <ul> <li>Meldung über "Gefällt mir"–Angaben auf einer Seite [?]</li> <li>Meldung über Seitenbeiträge [?]</li> <li>Meldung über "Gefällt mir"–Angaben zu dem Beitrag einer Seite [?]</li> </ul> |                           |
|      | Vorschau:               | Sophia Huang gefällt Facebook<br>Marketing Solutions.<br>Facebook Marketing<br>Solutions<br>Cefällt mir                                                                                        |                           |

Bitte wähle "Gesponserte Meldungen" im "Art"-Abschnitt aus. Im "Meldungsart"-Abschnitt stehen dir verschiedene Arten von gesponserten Meldungen zur Verfügung:

• Für eine Seite - Du hast die Wahl zwischen Meldungen über "Gefällt mir"-Angaben auf einer Seite, Meldungen über Seitenbeiträge oder Meldungen über "Gefällt mir"-Angaben zu dem Beitrag einer Seite.

• Für einen Ort - Du hast die Wahl zwischen Meldungen über "Gefällt mir"-Angaben auf einer Seite, Meldungen über Seitenbeiträge, Meldungen über "Gefällt mir"-Angaben zu dem Beitrag einer Seite und Besuchsmeldungen.

• Für Spiele-Anwendungen - Du hast die Wahl zwischen Meldungen über geteilte Inhalte in Anwendungen oder Meldungen über verwendete Spiele.

• Für Anwendungen, die keine Spiele sind - Du hast die Wahl zwischen Meldungen über geteilte Inhalte in Anwendungen oder Meldungen über verwendete Anwendungen.

• Für eine Domain - Du kannst nur Domainmeldungen wählen.

Wenn du verschiedene Arten gesponserter Meldungen erstellen möchtest, musst du den Erstellungsvorgang für jede Art erneut durchlaufen.

Auf den Seiten 3 bis 9 dieses Leitfadens findest du Informationen darüber, welche Art von gesponserten Meldungen für deine Marketingziele am besten geeignet sind.

### 4. Schritt Wähle deine Zielgruppe aus

Gesponserte Meldungen werden an die Personen gerichtet, welche die Meldungen in ihren Neuigkeiten sehen können. Du kannst deine Zielgruppe zusätzlich einschränken, indem du dieselben Zielgruppenoptionen verwendest, die auch für Marktplatz-Werbeanzeigen zur Verfügung stehen. Weitere Informationen zu diesen Zielgruppenoptionen erhältst du im Leitfaden zu Facebeek Werbeanzeigen unter

du im Leitfaden zu Facebook-Werbeanzeigen unter http://www.facebook.com/adsmarketing.

Denke daran, dass die Verwendung zusätzlicher Zielgruppenoptionen deine Reichweite verringert.

| Ort                                                                                                    |                                                                                                    |                                                                                             |                                                                                                    |
|----------------------------------------------------------------------------------------------------|----------------------------------------------------------------------------------------------------|---------------------------------------------------------------------------------------------|----------------------------------------------------------------------------------------------------|
|                                                                                                    |                                                                                                    |                                                                                             | Geschätzte Reichweite                                                                                                    |
| Land: [?]                                                                                                    | Vereinigte Staaten von Amerika 🗙                                                                                                    |                                                                                             | 31.062.460 Person                                                                                                    |
|                                                                                                    | <ul> <li>Oberall</li> <li>○ Nach Staat/Bundesland [?]</li> <li>○ Nach Stadt [?]</li> </ul>                                                                                                    |                                                                                             | <ul> <li>die in Vereinigte Staate<br/>von Amerika leben</li> <li>die 18 Jahre oder älter s</li> <li>die noch nicht mit<br/>Facebook Marketing<br/>Solutions verbunden sin</li> </ul> |
| Demografie                                                                                                    |                                                                                                    |                                                                                             | <ul> <li>deren Freunde bereits m<br/>Facebook Marketing<br/>Solutions verbunden sit</li> </ul>                                                                                       |
| Alter: [?]                                                                                                    | 18 - Beliebig -                                                                                                    |                                                                                             | Solutions verbanden si                                                                                                    |
|                                                                                                    | Genaue Übereinstimmung des Alters erforderlich [?]                                                                                                    |                                                                                             |                                                                                                    |
| Geschlecht <sup>.</sup> [?]                                                                                                    | Alle     Männer     Frauen                                                                                                    |                                                                                             |                                                                                                    |
|                                                                                                    | o manifer of materia                                                                                                    |                                                                                             |                                                                                                    |
| Interessen                                                                                                    |                                                                                                    |                                                                                             |                                                                                                    |
|                                                                                                    |                                                                                                    | $\neg$                                                                                      |                                                                                                    |
| Precise Interests: [?]                                                                                                    | Gib ein Interesse ein                                                                                                    |                                                                                             |                                                                                                    |
| Precise Interests: [?]                                                                                                    | Gib ein Interesse ein                                                                                                    |                                                                                             |                                                                                                    |
| Precise Interests: [?]<br>Verbindungen auf Faceb                                                                                                   | Cib ein Interesse ein                                                                                                    |                                                                                             |                                                                                                    |
| Precise Interests: [?]<br>Verbindungen auf Faceb<br>Die Zielgruppenoption,<br>automatisch so eingest<br>Informationen dazu find                    | Gib ein Interesse ein<br>ook<br>Freunde von Verbindungen" ist für gesponserte Meldungen basier<br>Ilt, dass die Personen erreicht werden, welche die Meldung in ihre<br>est du im Help Center .                                                                           | end auf der ausgewählten Meldungsart<br>en Neuigkeiten sehen können. Weitere                |                                                                                                    |
| Precise Interests: [?]<br>Verbindungen auf Facet<br>Die Zielgruppenoption<br>automatisch so eingest<br>Informationen dazu fin<br>Verbindungen: [?] | Gib ein Interesse ein<br>ook<br>Freunde von Verbindungen" ist für gesponserte Meldungen basier<br>illt, dass die Personen erreicht werden, welche die Meldung in ihre<br>est du im Help Center .                                                                          | end auf der ausgewählten Meldungsart<br>en Neuigkeiten sehen können. Weitere                |                                                                                                    |
| Precise Interests: [?]<br>Verbindungen auf Facel<br>Die Zielgruppenoption<br>automatisch so eingest<br>Informationen dazu fin<br>Verbindungen: [?] | Gib ein Interesse ein<br>ook<br>Freunde von Verbindungen" ist für gesponserte Meldungen basier<br>Ilt, dass die Personen erreicht werden, welche die Meldung in ihre<br>lest du im Help Center .<br>O Alle<br>O Nur Personen, die keine Fans von Facebook Marketing Solut | rend auf der ausgewählten Meldungsart<br>en Neuigkeiten sehen können. Weitere<br>ions sind. |                                                                                                    |

# 5. Schritt Lege dein Kampagnenbudget, deine Preise und deinen Zeitplan fest

Du kannst dein Kampagnenbudget, deine Preise und deinen Zeitplan für gesponserte Meldungen auf dieselbe Weise einrichten wie deine Marktplatz-Werbeanzeigen. Weitere Informationen dazu erhältst du im Leitfaden zu Facebook-Werbeanzeigen unter <u>http://www.facebook.com/</u> adsmarketing.

#### Empfehlung: Steigere die organischen Handlungen

Gesponserte Meldungen hängen von der Anzahl der organischen Handlungen ab, welche Nutzer auf deiner Seite, deinem Ort, deiner Domain oder in deiner Anwendung durchführen. Daher solltest du gesponserte Meldungen und Facebook-Werbeanzeigen verwenden. Deine Werbekampagne steigert die Anzahl der Handlungen, welche die Nutzer in Bezug auf deinen Inhalt durchführen und die gesponserten Meldungen vergrößern die Reichweite dieser Handlungen. Außerdem empfehlen wir dir, an auffälligen Stellen auf deiner Webseite soziale Plug-ins zu platzieren und damit die Nutzer dazu zu bringen Inhalte auf deiner Webseite mit anderen zu teilen. Das erhöht die Anzahl der organischen Meldungen über dein Unternehmen.